## ownCloud Sync

Meine Daten gehören mir!

Dr. Markus Tauber, AIT, ICB www.icb.at www.ait.ac.at/ict-security www.markus.tauber.co.at markus@tauber.co.at

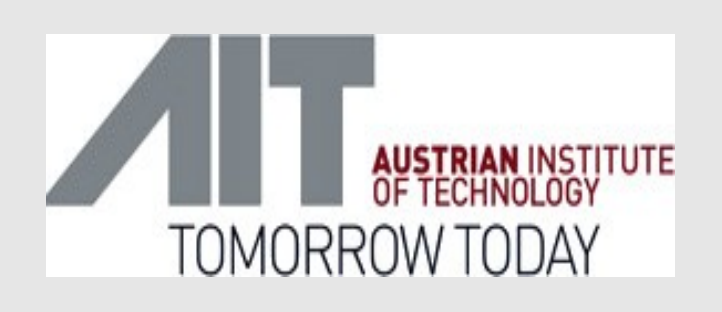

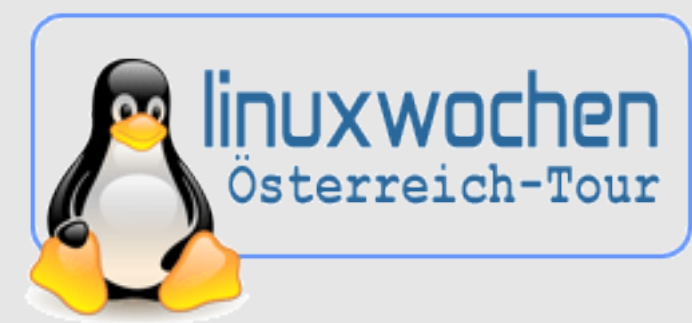

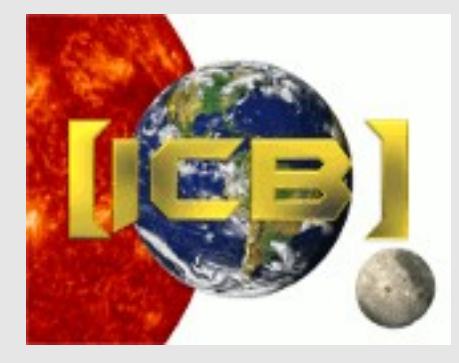

# Übersicht

- Warum alternative "cloud" Dienste wählen?
- Was ist ownCloud ?
- Wie wirds gemacht? Praktische Schritt für Schritt Anleitungen
  - Sync zw. Server, Smart Phone & Laptop
  - Adressbuch
  - Kalender
  - Dateien
- Weitere Features

#### Staatlicher Lauschangriff

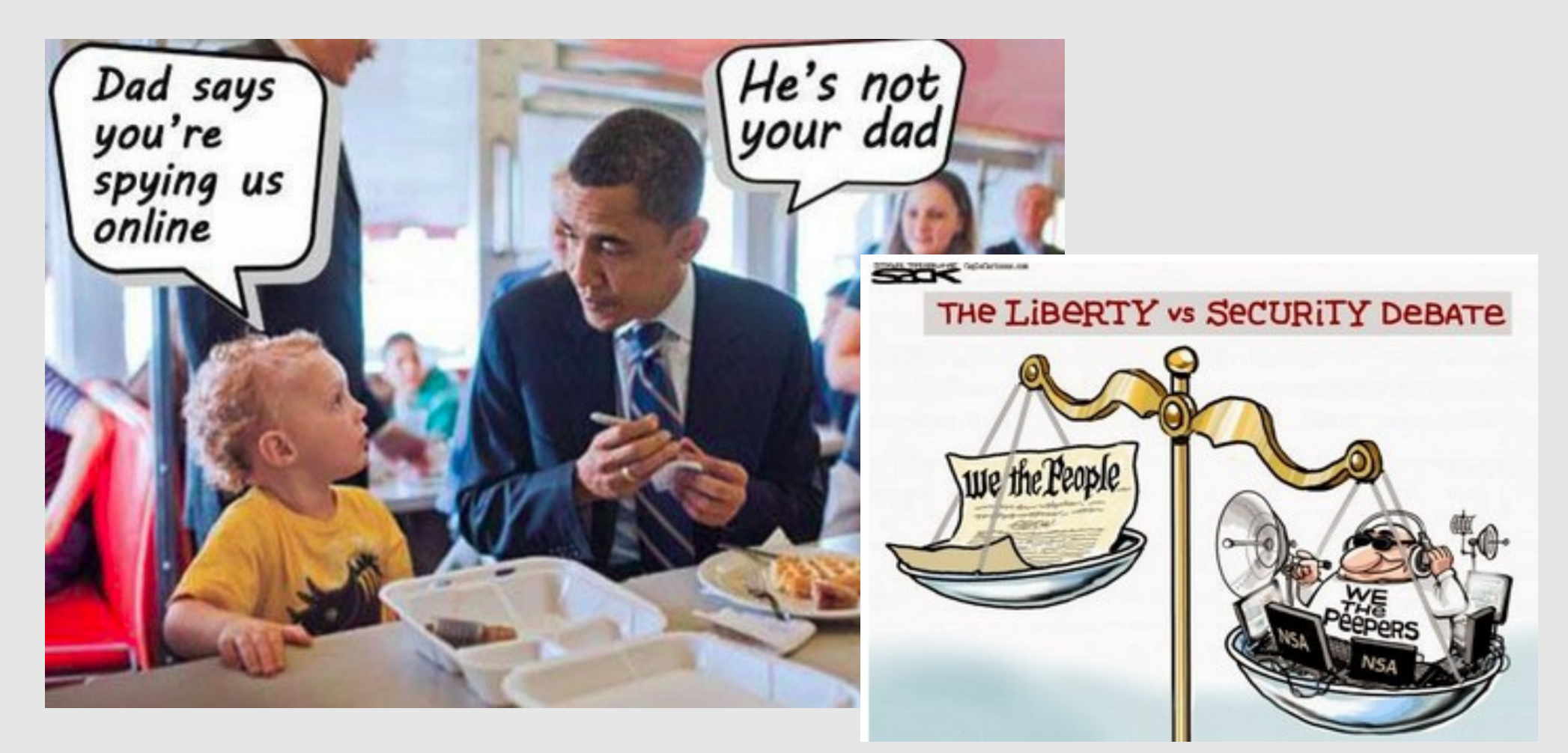

© meme-meme.org, fiddlingant.blogspot.co.at

## Kommerzieller Lauschangriff

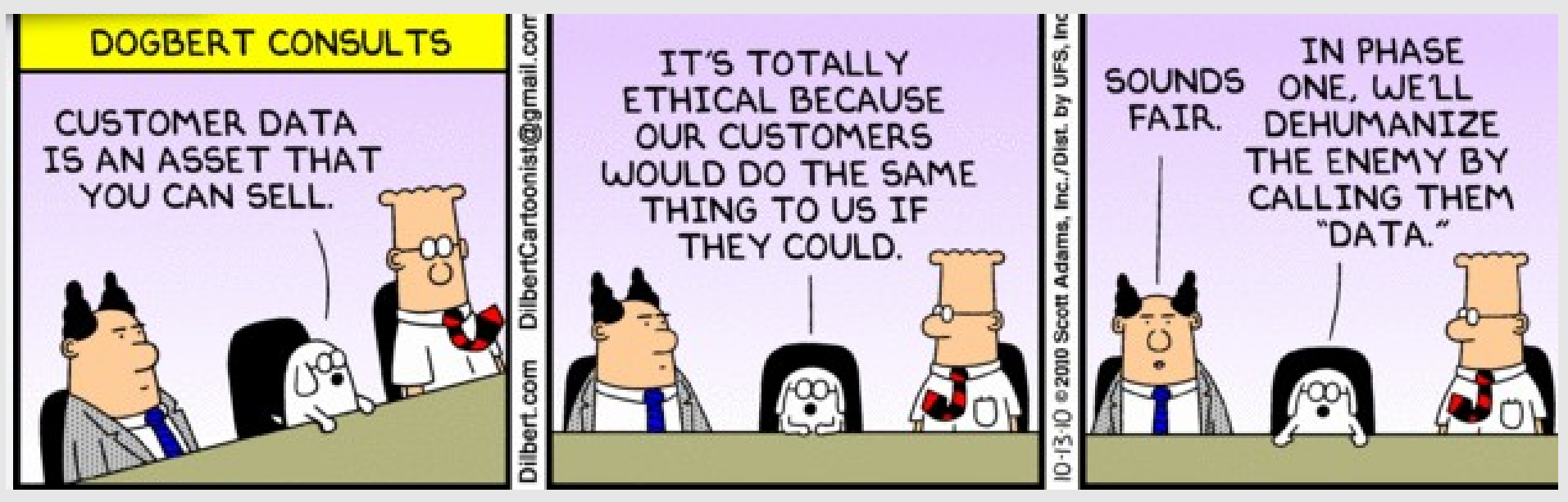

Persönliche Daten werden in Infrastruktur "Dritter" abgelegt und können von diesen auch kommerziell verwertet werden

# Kommerzieller Lauschangriff

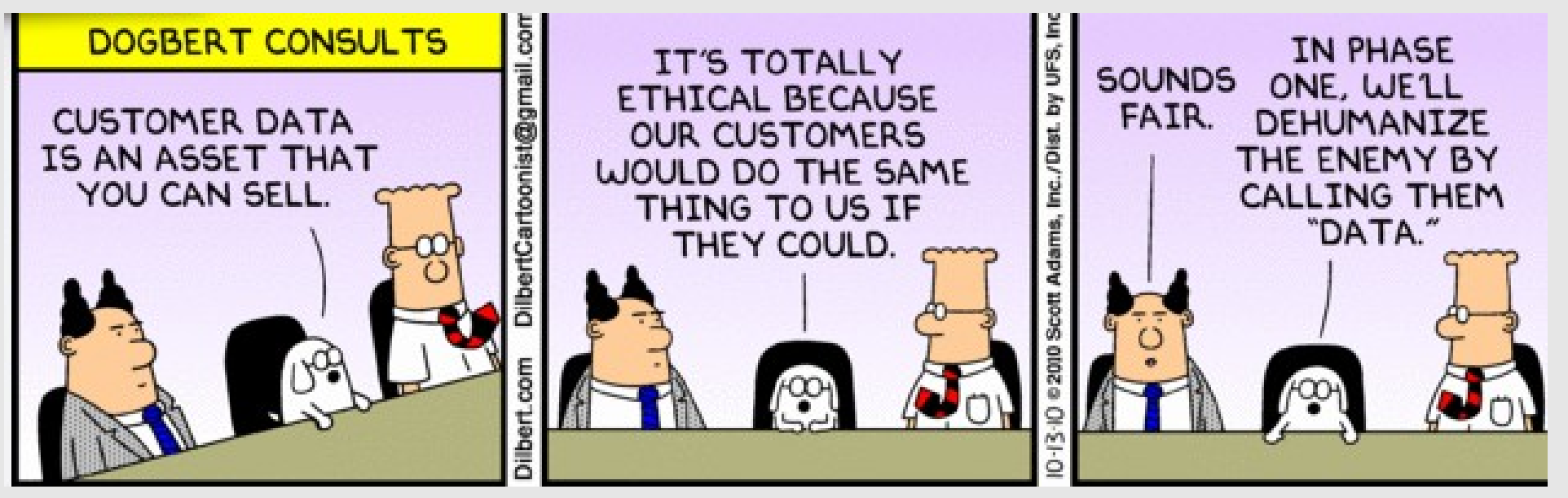

- Persönliche Daten werden in Infrastruktur "Dritter" abgelegt und können von "Dritten" auch kommerziell verwertet werden
- Kommerzielle Nutzung kann Security Soll-Bruchstellen
   darstellen

#### Kommerzieller Lauschangriff

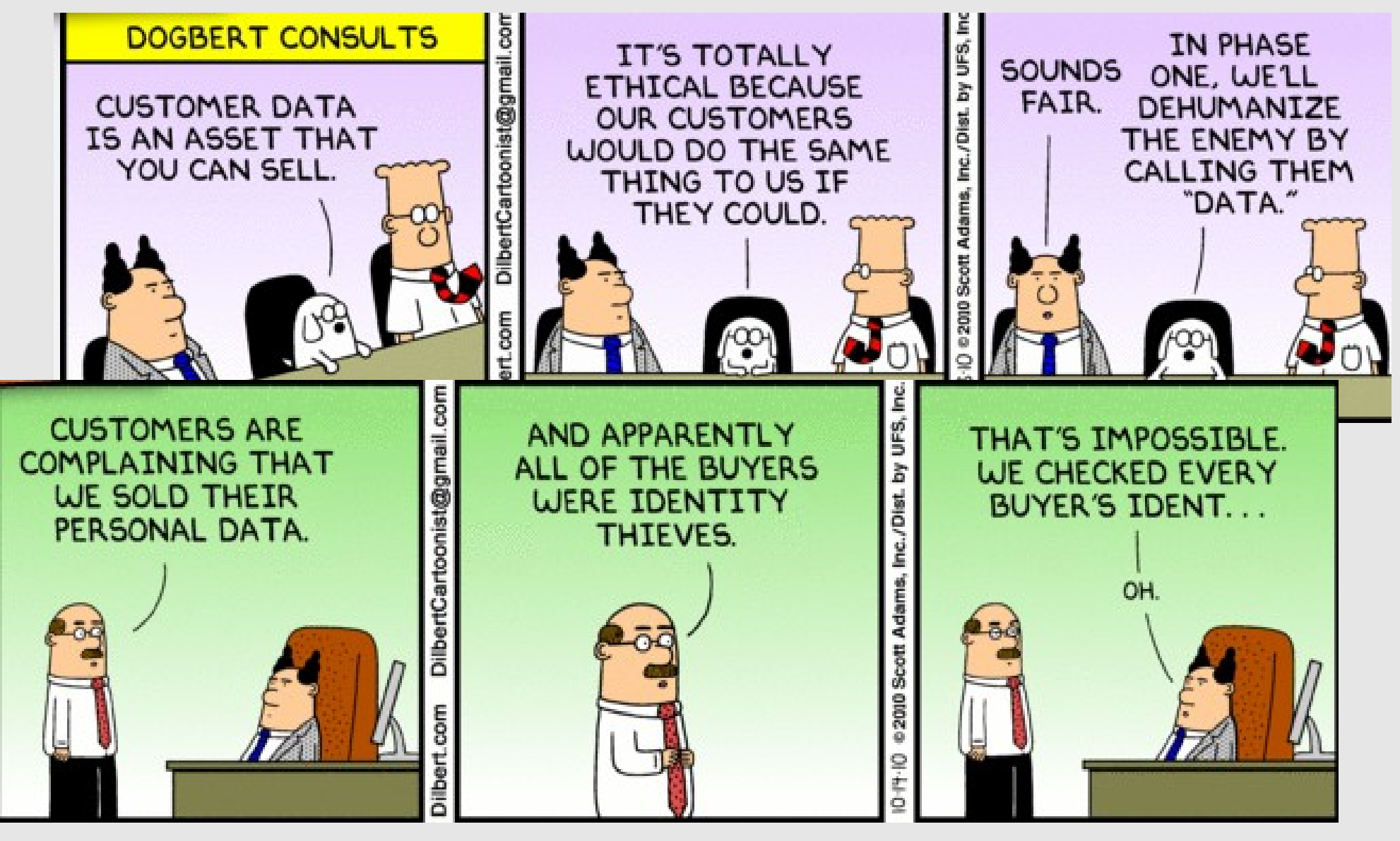

© Dilbert.com

#### Generelle Chancen?

- Mehr Augen sehen mehr Open Source kann (theoretisch...) mehr Sicherheit bringen
- Nutzung "lokaler Infrastruktur" anstatt globale Infrastruktur – erschwert das Sammeln von Infos von "einem zentralem Benutzerprofil" - außerdem: Förderung der lokalen Wirtschaft

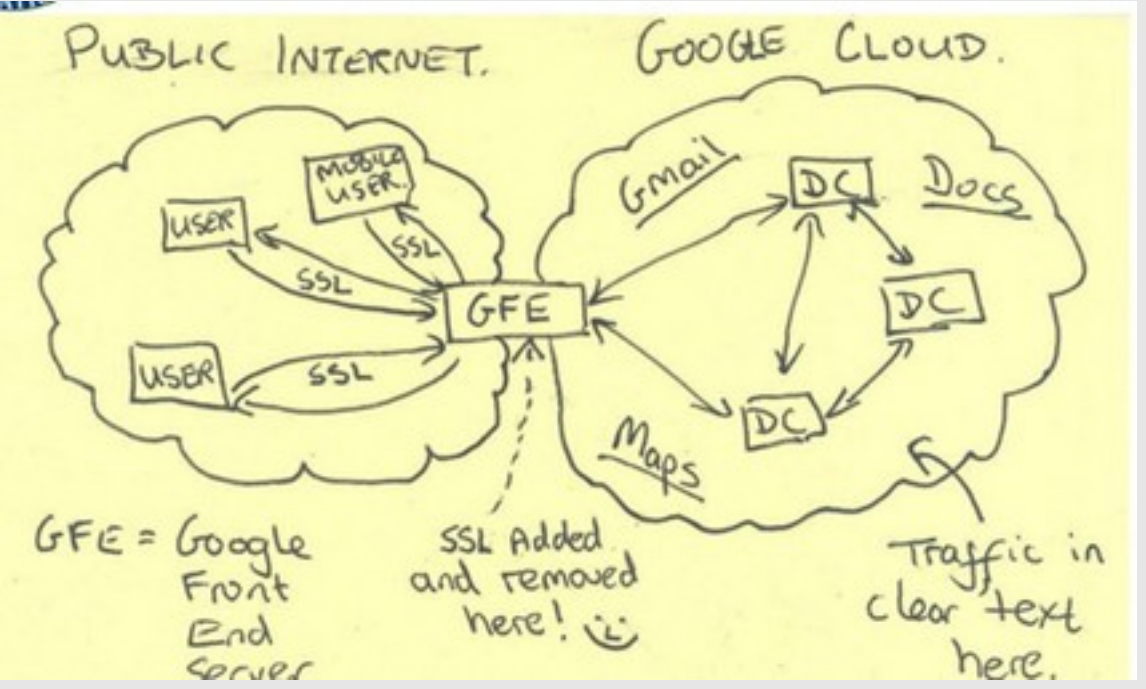

© NSA

#### ownCloud

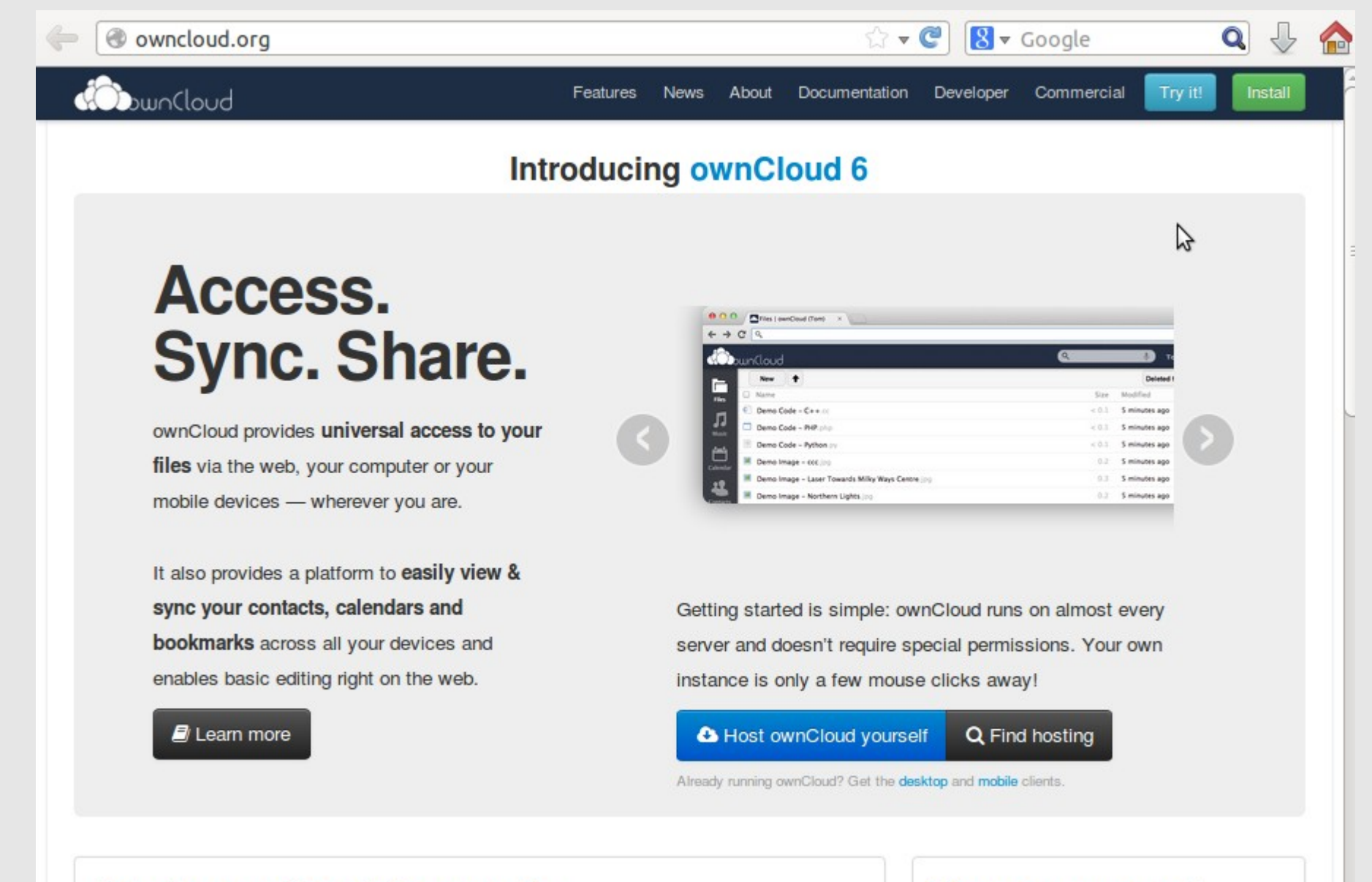

#### Join the ownCloud Community

Company support

ownCloud is onen source software, built by a vibrant community of people like yould out synchoop sector ownCloud is perfect for use inside your

#### ownCloud Usage

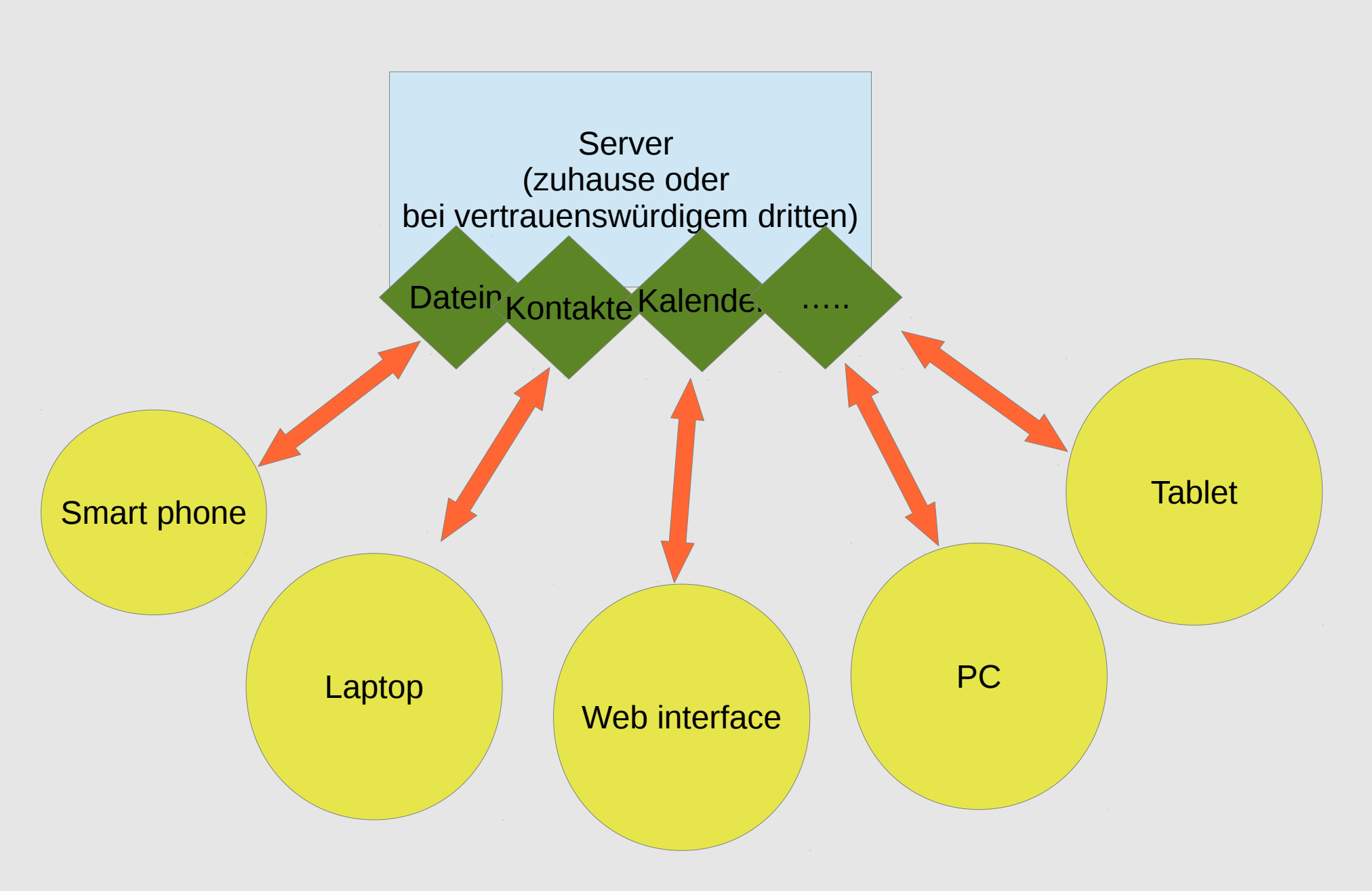

#### Benutzer anlegen

| 📥 ownClou            | d        |                     | +                     |          |            |          |             |
|----------------------|----------|---------------------|-----------------------|----------|------------|----------|-------------|
| <b>(</b>             | https:// | /owncloud. <b>i</b> | <b>cb.at</b> /index.p | ohp/sett | ings/users |          |             |
| Du                   | InCloud  | J                   |                       |          |            |          |             |
| <b>r</b> =-          | toni     |                     | •••••                 |          | guest      | Create   | Admin Reco  |
| Files                |          | Username            |                       | Full     | admin      | Password | Groups      |
| L                    | A        | admin               |                       | adm      | 👿 guest    |          | admin       |
| <b>7</b><br>Activity | Α        | anneluise           |                       | Anne     | tauber     |          | guest       |
|                      | Α        | arnold              |                       | Arnc     | tutor      |          | guest       |
| Documents            | Α        | artemis             |                       | arten    | lis        |          | guest       |
|                      |          |                     |                       |          |            |          | · · · · · · |

| 0            | Applications Places 🔁 |                          |                      | _                           | 1                | ≜ 🖂 🕴 tµ 📼 •   | €)) 9:41 PM 👤 m | harkus 🔱 |
|--------------|-----------------------|--------------------------|----------------------|-----------------------------|------------------|----------------|-----------------|----------|
| <u>F</u> ile | Edit View History     | Bookmarks Tools Help     | × 🕂                  |                             |                  |                |                 |          |
| 4            | A https://owncloud    | icb.at                   |                      |                             | े <b>• C</b>     | 8 🔻 Google     | Q               | ) 🕹 🏠    |
|              |                       |                          |                      |                             |                  |                |                 |          |
|              |                       |                          |                      |                             |                  |                |                 |          |
|              |                       |                          | owr                  |                             |                  |                |                 |          |
|              |                       |                          | ± toni               |                             |                  |                |                 |          |
|              |                       |                          |                      |                             |                  |                |                 |          |
|              |                       |                          |                      | Log in                      |                  |                | 7               |          |
|              |                       |                          |                      |                             |                  |                |                 |          |
|              |                       |                          |                      |                             |                  |                |                 |          |
|              |                       |                          |                      |                             |                  |                |                 |          |
|              |                       |                          | ownCloud – web       | services under your control |                  |                |                 |          |
|              | Unteroffizier –       | 🔄 Sent - Mozilla Th 📑 [U | odate Manager] 📄 ftw | 🗈 markus@marku              | SIM PIN unlock r | 📓 Disk Utility | 🔵 ownCloud - Ma | ozi      |

| Files - o | wnCloud -     | Mozilla | Firefox                                            |       |              |       | × 🔊               | ∦ <b>t</b> ∔ • | 0)) 9:53 PM    | 土 华    |
|-----------|---------------|---------|----------------------------------------------------|-------|--------------|-------|-------------------|----------------|----------------|--------|
| 6         | Files - o     | wnClou  |                                                    |       |              |       |                   |                |                | _      |
|           | 🔶 🖉           | A http  | /s://owncloud. <b>icb.at</b> /index.php/apps/files | ☆ ▼   | C 8          | ▼ Goo | ogle              |                | Q              | ا 🗠    |
|           | (Ô)           | unCla   | ud                                                 |       | (            | ٩     |                   |                | Christian Tau  | uber 🔻 |
|           | . 🕞           | #       | New 🕇                                              |       |              |       |                   |                |                |        |
|           | Files         |         | Name                                               |       |              |       |                   | Size           | Modified       |        |
|           | 4<br>Activity |         | documents                                          |       |              |       |                   | 22.8 kB        | 12 minutes ago |        |
|           |               |         | music Re                                           | ename | <b>↓</b> Dow | nload | <b>&lt;</b> Share | 3.6 MB         | 12 minutes ago | ×      |
|           | Documents     |         | photos                                             |       |              |       |                   | 662.7 kB       | 12 minutes ago |        |
|           | Contacts      |         | ownCloudUserManual.pdf                             |       |              |       |                   | 1.5 MB         | 12 minutes ago |        |
|           | <b>=</b>      |         | 3 folders and 1 file                               |       |              |       |                   | 5.8 MB         |                |        |
|           | Calendar      |         |                                                    |       |              |       |                   |                |                |        |
|           |               |         |                                                    |       |              |       |                   |                |                |        |
| 145       |               |         |                                                    |       |              |       |                   |                |                |        |
|           |               |         |                                                    |       |              |       |                   |                |                |        |
|           | https://ou    | Incloud | ich at linday and lange (files#                    |       |              |       |                   |                |                |        |

https://owncloud.icb.at/index.php/apps/files#

| Calenda | ar - ownClo            | ud - Mo   | zilla Fire             | fox         |                         |                         |                      |                            | 🐱 📼 🖇 👣 🜒 10:43 PM 💄 🔱                                                                                                    |
|---------|------------------------|-----------|------------------------|-------------|-------------------------|-------------------------|----------------------|----------------------------|----------------------------------------------------------------------------------------------------|
|         | Calenda                | ar - own( | Cloud                  | ×           | 🕌 ICB-Webmail :: cardda | v link 🛛 👋 📿 Contacts < | -> Thunderbird A 🗡 🚦 | 🖞 screenshot android - Goo | gl × 🕂                                                                                                    |
|         | 🔶 🔞                    | A http    | s: <mark>//</mark> own | cloud.icb.a | t/index.php/apps/calend | ar#                     |                      | े <b>र C</b>               | 😫 🔻 screenshot android 🔍 🐥 🏫                                                                                              |
|         |                        | unClo     | ud                     |             |                         |                         |                      |                            | Q Christian Tauber ▼                                                                                                    |
|         |                        | Day       | Week                   | Month       |                         |                         | < May 2014           | Today >                    | 0                                                                                                    |
|         | Files<br>4<br>Activity |           | Mon.                   | 28          | Tue.<br>29              | Wed.<br>30              | Thu. 1               | Fri. 2                     | Settings<br>Your calendars:<br>Default calendar<br>New Calendar                                                           |
|         | Documents              |           |                        | 5           | 6                       | 7                       | 8                    | 3 9                        | https://owncloud.icb.at/remote.php/calda  General Timezone Abidjan                                                        |
|         | Contacts               |           |                        | 12          | 13                      | Kale                    | nder                 | 5 16                       | Update timezone automatically       Time format       24h       Start week on                                             |
|         | Calendar               |           |                        | 19          | 20                      | 21                      | 22                   | 2 23                       | Cache Clear cache for repeating events URLs Calendar CalDAV syncing addresses (more info) Primary address (Kontact et al) |
|         |                        |           |                        | 26          | 27                      | 28                      | 29                   | 30                         | https://owncloud.icb.at/remote.php/caldav/<br>iOS/OS X<br>https://owncloud.icb.at/remote.php/caldav/princi                |
|         |                        |           |                        | 2           | 3                       | 4                       | 5                    | 5 6                        |                                                                                                    |

| Calen     | dar - ownCloud - Mozilla Firefox                                 |                          |                           |                                    |                           | ×                                                                                                    | 📼 🛠 🖬 🖣                                                                                                    | 0)) 10:43 PM                     | \$     |
|-----------|------------------------------------------------------------------|--------------------------|---------------------------|------------------------------------|---------------------------|----------------------------------------------------------------------------------------------------|----------------------------------------------------------------------------------------------------|----------------------------------|--------|
| 0         | Calendar - ownCloud                                              | ICB-Webmail :: carddau   | link X O Contacts <       | -> Thunderbird A 🗙 [               | screenshot android - Goog | L X 🕂                                                                                                    | biorbac                                                                                                    | 0                                |        |
| -         |                                                                  | , meenphp apps eached    |                           |                                    |                           | ٩                                                                                                    |                                                                                                    | Christian Ta                     |        |
|           | Day Week Month   Files Mon.   4   Activity   Contacts   Calendar | Tue. 29<br>6<br>13<br>20 | Konfig<br>Links<br>Client | guratic<br>für (La<br>t<br>nder 22 | on +<br>aptop)            | Settings<br>Your calendars<br>Default cale<br>New Calend<br>https://own<br>General<br>Tim<br>Time format<br>Start week on<br>Cache<br>URLS<br>Calendar CaIDA<br>Primary address | s:<br>ndar<br>dar<br>cloud.icb.at/remol<br>Ab.djan<br>Update time<br>24h<br>Monday<br>Clear cache for<br>V syncing address<br>a (Kontact et al) | te.php/caldz ×                   | ×<br>× |
|           | 26                                                               | 27                       | 28                        | 29                                 | 30                        | https://ownclo<br>iOS/OS X<br>https://ownclo                                                                                                    | oud.icb.at/remote.                                                                                                    | php/caldav/<br>php/caldav/princi |        |
| <u>}-</u> | 2                                                                | 3                        | 4                         | 5                                  | 6                         |                                                                                                    |                                                                                                    |                                  |        |

| Contact | s - ownClou | ıd - Mozilla Firefox              |                     |                    |                     |              | × •        | <b>1</b> ↓ <b>●</b> )) 9:55 PM <b>1</b> 🔱 |
|---------|-------------|-----------------------------------|---------------------|--------------------|---------------------|--------------|------------|-------------------------------------------|
| Ø       | Contact     | s - ownCloud                      | +                   |                    |                     |              |            |                                           |
|         |             | ttps://owncloud. <b>icb.at</b> /i | ndex.php/apps/conta | icts/#             |                     | <del>ک</del> | V C Soogle | <b>Q</b> 🕹 🔂                              |
|         | Du          | un(loud                           |                     |                    |                     |              | ٩          | Christian Tauber 🔻                        |
|         |             | + New Contact                     |                     | Own Cloud Tester   | m.tauber@icb.at     | 06643126931  |            |                                           |
|         | Files       | + New Group                       |                     | own cloud tester 2 | markus@tauber.co.at |              |            |                                           |
|         | 4           | All                               | 0                   |                    |                     |              |            |                                           |
|         | Activity    | Not grouped                       |                     |                    |                     |              |            |                                           |
|         | Documents   |                                   |                     | <b>Kontal</b>      | <i>i</i> to         |              |            |                                           |
|         | Contacts    |                                   |                     | Nonar              | Re                  |              |            |                                           |
|         | <b>"</b>    |                                   |                     |                    |                     |              |            |                                           |
| 1       | Calendar    |                                   |                     |                    |                     |              |            |                                           |
| 6       |             | 0                                 |                     |                    |                     |              |            |                                           |
| (145)   |             | Address books                     | < 🕂 🕲 CardDAV lir   | nk                 |                     |              |            |                                           |
|         |             | + Add Address Book                | W                   |                    |                     |              |            |                                           |
|         |             | Import                            |                     |                    |                     |              |            |                                           |
|         |             |                                   | <b>+</b>            |                    |                     |              |            |                                           |

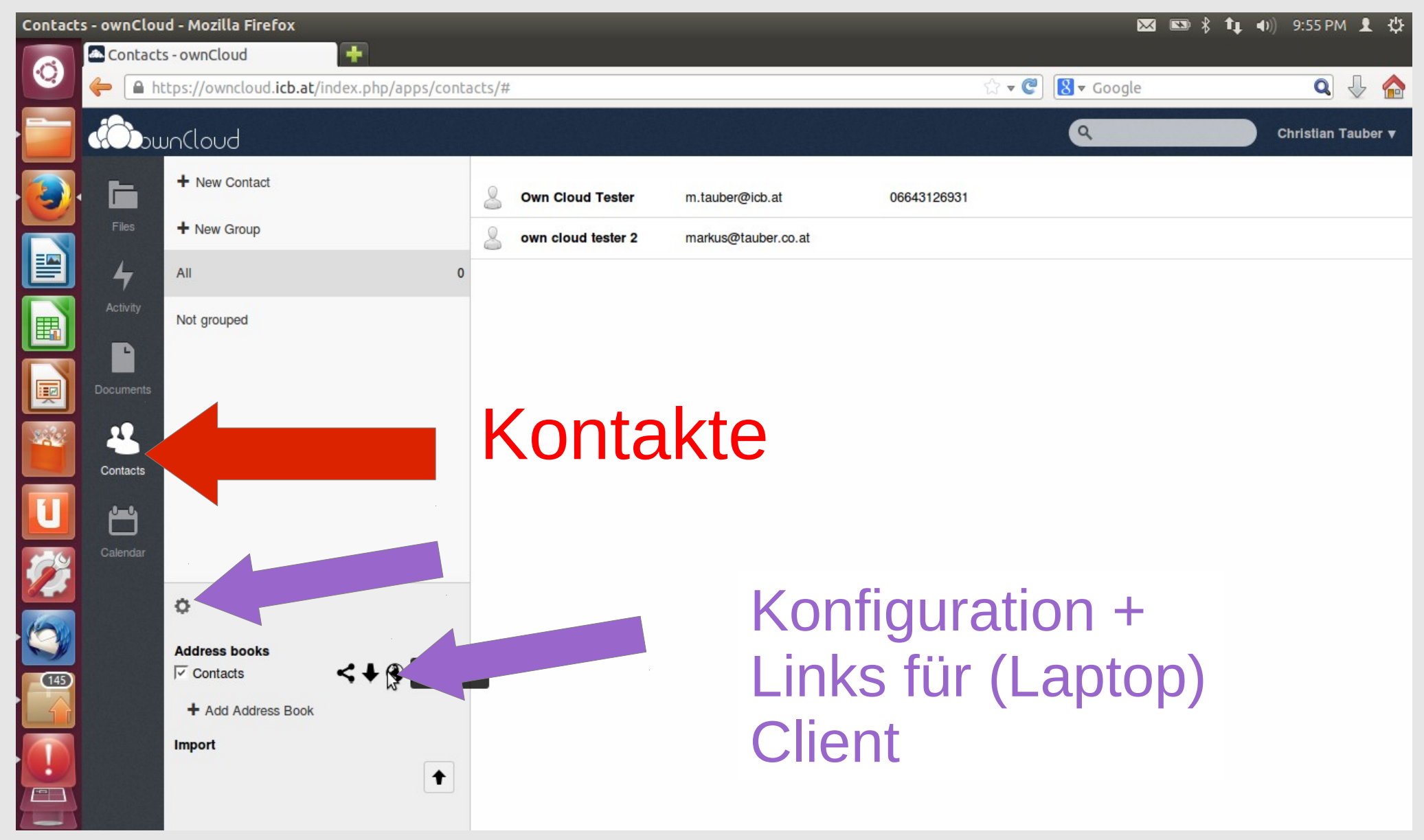

| Files - o | wnCloud -  | Mozilla | Firefox                                |              |     |    | <br> |       | _      |           | × •     | <b>∦ 1</b> ↓ • | D)) 9:53 PM    | 1 🖞    |
|-----------|------------|---------|----------------------------------------|--------------|-----|----|------|-------|--------|-----------|---------|----------------|----------------|--------|
| 6         | Files - o  | wnClou  | d 🕂                                    |              |     |    |      |       |        |           |         |                |                |        |
|           |            | A http  | os://owncloud. <b>icb.at</b> /index.ph | p/apps/files |     |    |      |       | ্র ▼ ( | C 8 - Goo | ogle    |                | <b>Q</b> {     |        |
|           |            | unClo   | Jud                                    |              |     |    |      |       |        | ٩         |         |                | Christian Tau  | ıber 🔻 |
|           | . 🖻        | *       | Now                                    |              | Eil |    |      |       |        |           |         |                |                |        |
|           | Files      |         |                                        |              |     | CS |      |       |        |           |         | Size           | Modified       |        |
|           | Activity   |         | documents                              |              |     |    |      |       |        |           |         | 22.8 kB        | 12 minutes ago |        |
|           |            |         | music                                  |              |     |    |      | Jan 1 | Rename | Download  | < Share | 3.6 MB         | 12 minutes ago | ×      |
|           | Documents  |         | photos                                 |              |     |    |      |       |        |           |         | 662.7 kB       | 12 minutes ago |        |
|           | Contacts   |         | ownCloudUserManual.pdf                 |              |     |    |      |       |        |           |         | 1.5 MB         | 12 minutes ago |        |
| U         | بنعم       |         | 3 folders and 1 file                   |              |     |    |      |       |        |           |         | 5.8 MB         |                |        |
| <b>1</b>  | Calendar   |         |                                        |              |     |    |      |       |        |           |         |                |                |        |
| 0         |            |         |                                        |              |     |    |      |       |        |           |         |                |                |        |
| 145       |            |         |                                        |              |     |    |      |       |        |           |         |                |                |        |
|           |            |         |                                        |              |     |    |      |       |        |           |         |                |                |        |
|           | https://ow | ncloud. | icb.at/index.php/apps/files#           |              |     |    |      |       |        |           |         |                |                |        |

# Einrichten am laptop

- Linux Ubuntu 12.04 LTS
- Thunderbird
- Lightning
- SOGo
- Zeit

| Add-ons | : Manager - Mozilla Thunderbird                                                                             |                                                                                                    |                                                                                                    |                                                                                                    | $\bowtie$                                                          | <b>S</b> \$ | <b>1</b> ∎ <b>4</b> )) 10:111 | рм 👤 🔱         |
|---------|----------------------------------------------------------------------------------------------------|----------------------------------------------------------------------------------------------------|----------------------------------------------------------------------------------------------------|----------------------------------------------------------------------------------------------------|--------------------------------------------------------------------|-------------|-------------------------------|----------------|
| Ø       | 滑 toni@icb.at 🦂 Ado                                                                                         | l-ons Manager 🛛 🗙                                                                                                    |                                                                                                    |                                                                                                    |                                                                    |             | Events                        |                |
|         | ⇐ ⇒                                                                                                    |                                                                                                    |                                                                                                    | 💥 👻 sogo                                                                                                    |                                                                    | Q           | 18 Sun<br>May 201             | 4 O P 4. CW 21 |
|         | <ul> <li>Get Add-ons</li> <li>Extensions</li> <li>Appearance</li> <li>Plugins</li> <li>Languages</li> </ul> | Eightning<br>by Mozilla Calend<br>Organize your sch<br>multiple calendars<br>+ Add to Thu<br>Fating<br>Active Users<br>Last Updated<br>Website<br>Reviews<br>Very useful addon<br>Provider for Google | g 2.6.5         ar Project         edule and life's important events in a calls, create your daily to do list, invite friends         underbird       Learn More         Inderbird       Learn More         Image: Image: Imag | endar that's fully integrated with the sto events, and subscribe to present the subscribe to present the subscribe to pre | Back to Add-ons th your Thunderbird email. Manage ublic calendars. |             | May 201 New Event Today Soon  | 4, CW 21       |
|         |                                                                                                    |                                                                                                    |                                                                                                    |                                                                                                    |                                                                    |             | 18 Too                        | Jay Pane 🗸     |

| Add-ons Manager - Mozilla Thunderbird                                                                                                    |                                   | 🖾 📼 🖇 🃭 🜒 10:11 PM 👤 🔱                                         |
|----------------------------------------------------------------------------------------------------|-----------------------------------|----------------------------------------------------------------|
| 👩 🔤 toni@icb.at 🤹 Add-ons Ma                                                                                                    |                                   |                                                                |
|                                                                                                    | X ▼ sogo                          | Q         18         Sun         ○ ▷           May 2014, CW 21 |
| <ul> <li>Image: Section Section Secti</li></ul> | <section-header></section-header> | r it requires                                                  |

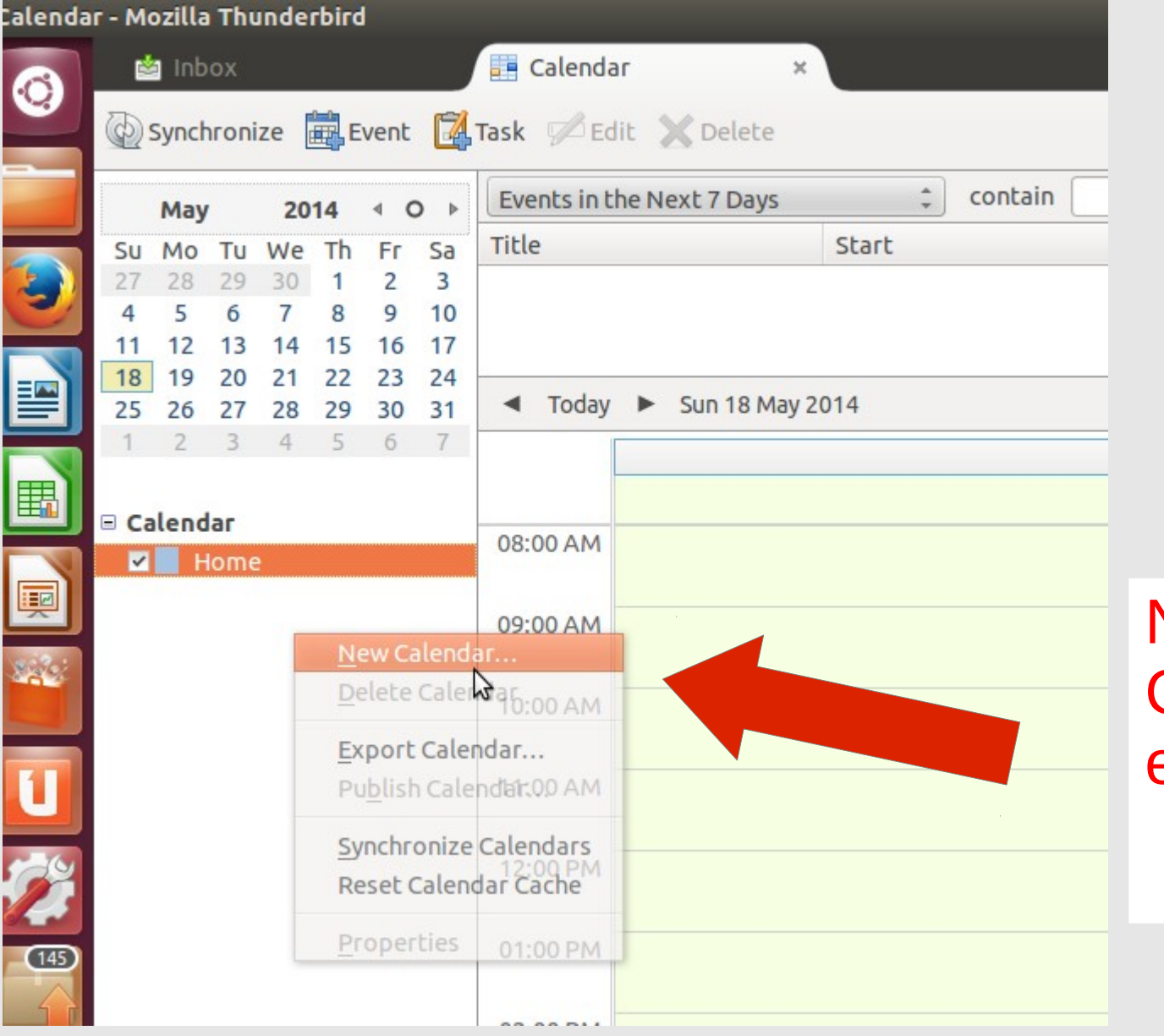

Neuen Own Cloud Kalender einrichten

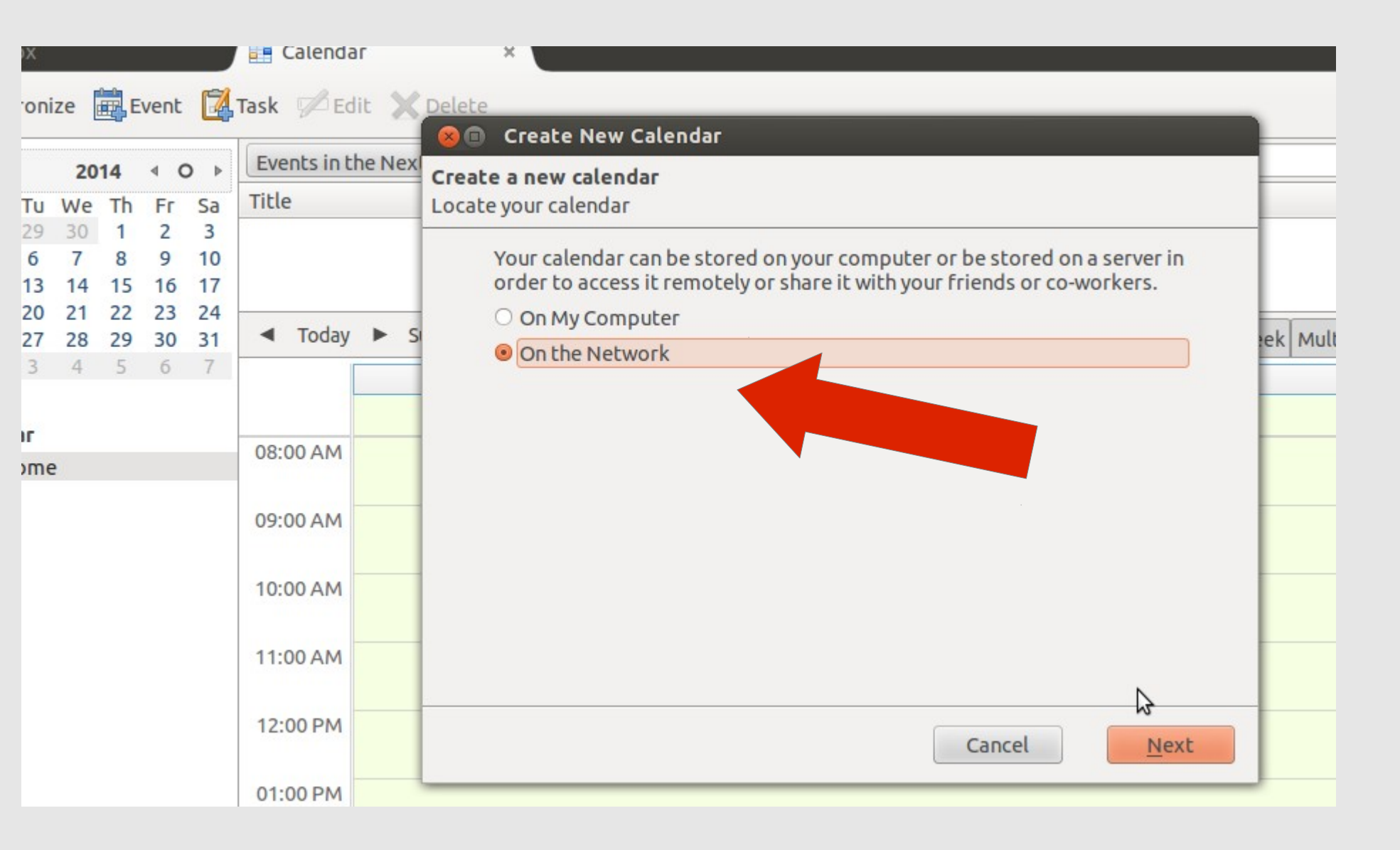

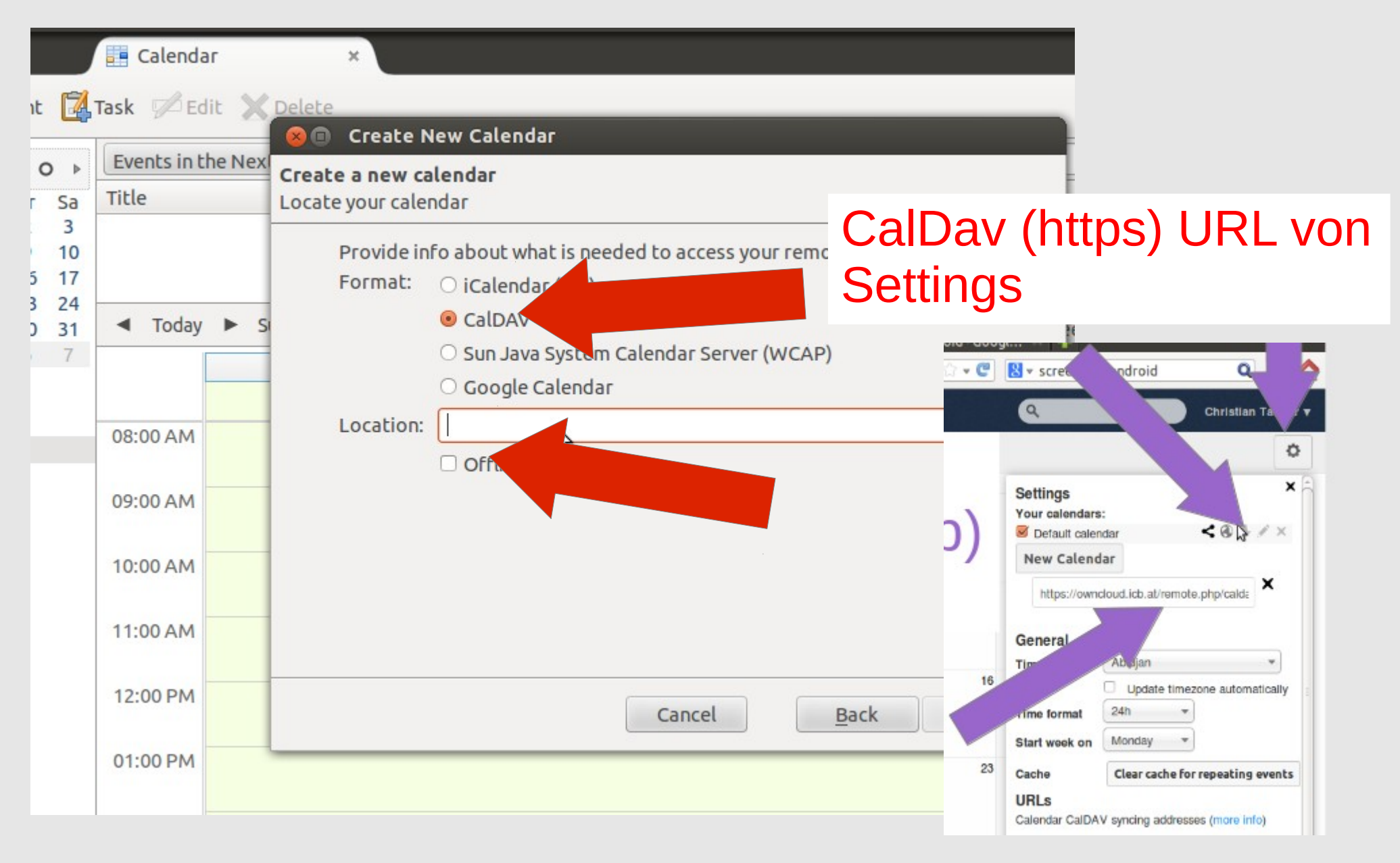

|                   | 📑 Calendar                            | ×                                                                                                    |
|-------------------|---------------------------------------|----------------------------------------------------------------------------------------------------|
| ıt                | 🚰 Task 🗭 Edit 🗙                       | Delete                                                                                                |
| 0                 | Events in the Nex     Title           | Create a new calendar  Create your calendar                                                           |
| 5 1<br>3 2<br>0 3 | 3<br>10<br>17<br>24<br>31 ◀ Today ► 5 | Provide info about what is needed to access your remote calendar<br>Format: O iCalendar O<br>O CalDAV |
| 8                 | 7                                     | Sun Java System Calendar Server<br>Google Calendar<br>CalDav (https) URL von                          |
|                   | 08:00 AM                              | Dokumentation :)                                                                                      |
|                   | 10:00 AM                              |                                                                                                    |
|                   | 11:00 AM                              | te.php/caldav/calendars/ <b>use</b>                                                                   |
|                   | 12:00 PM                              | Cancel rname/calendarname                                                                             |
|                   | 01:00 PM                              |                                                                                                    |

| Calendar          | ×                                                                  |                                        |                           |
|-------------------|--------------------------------------------------------------------|----------------------------------------|---------------------------|
| Task 🕬 Edit 🗙     | Delete                                                             |                                        |                           |
| Events in the Nex | Create New Cal<br>Create a new calendar<br>Customize your calendar | endar                                  |                           |
|                   | You can give your<br>calendar.                                     | calendar a nickname and colorize the e | events from this          |
| ◄ Today ► S       | Name:                                                              | owncloud                               | ek l                      |
|                   | Color:                                                             |                                        |                           |
|                   | Show Reminders:                                                    | M2                                     |                           |
| 08:00 AM          | E-Mail:                                                            | toni <toni@icb.at></toni@icb.at>       | ÷                         |
| 09:00 AM          |                                                                    |                                        |                           |
| 10:00 AM          |                                                                    |                                        |                           |
| 11:00 AM          |                                                                    |                                        |                           |
| 12:00 PM          |                                                                    | Cancel                                 | <u>3</u> ack <u>N</u> ext |
| 01:00 PM          | ·                                                                  |                                        |                           |
| 02:00 PM          |                                                                    |                                        |                           |

| Calenda   | r - Mozilla Thunderbird                |                                        |                          |                          | M                          |      | 🕴 📬 🐠) 10:51 PM 💄 🕏           | ψ  |
|-----------|----------------------------------------|----------------------------------------|--------------------------|--------------------------|----------------------------|------|-------------------------------|----|
|           | 🖄 Inbox                                | Calendar                               | ×                        |                          |                            |      |                               | •  |
|           | 🖗 Synchronize 🗮 Event 🔀                | Task 🖗 Edit 🗙 De                       | lete                     |                          |                            | ≡    | Tasks ◀ ►                     | ×  |
|           | May 2014 ∢ O ▶                         | Events in the Next 7                   | Days 🗘 contain           |                          | c                          | ×    | <ul> <li>✓ ! Title</li> </ul> | ₽. |
|           | Su Mo Tu We Th Fr Sa                   | Title                                  | Start                    | End                      | Category                   | ₽.   |                               |    |
|           | 27 28 29 30 <b>1 2 3</b>               | owncloud test                          | Sun 18 May 2014 11:30 PM | Mon 19 May 2014 12:30 AM |                            |      |                               |    |
|           | 4 5 6 7 8 9 10<br>11 12 13 14 15 16 17 | owncloud test                          | Sun 18 May 2014 11:30 PM | Mon 19 May 2014 12:30 AM |                            |      |                               |    |
|           | <b>18 19</b> 20 21 22 23 24            | lest                                   | Sun 18 May 2014 11:30 PM | Mon 19 May 2014 12:30 AM |                            |      |                               |    |
|           | 25 26 27 28 29 30 31                   | <ul> <li>Today</li> <li>Sun</li> </ul> | 18 May 2014              | CV                       | V:21 Day Week Multiweek Mo | onth | -                             |    |
|           | 1 2 3 4 5 6 7                          |                                        |                          | Sunday May 18            |                            |      |                               |    |
|           | 🗉 Calendar                             | 03:00 PM                               |                          |                          |                            | -    |                               |    |
|           | ✓ Home                                 |                                        |                          |                          |                            |      |                               |    |
|           |                                        | 04:00 PM                               |                          |                          |                            |      |                               |    |
| Sector.   |                                        |                                        |                          |                          |                            |      |                               |    |
|           |                                        | 05:00 PM                               |                          |                          |                            |      |                               |    |
|           |                                        |                                        |                          |                          |                            |      |                               |    |
| U         |                                        | 06:00 PM                               |                          |                          |                            |      |                               |    |
| 129       |                                        | 07:00 PM                               |                          |                          |                            |      |                               |    |
|           |                                        |                                        |                          |                          |                            |      |                               |    |
| 145       |                                        | 08:00 PM                               |                          |                          | Ν                          |      |                               |    |
|           |                                        |                                        |                          |                          | 5                          | _    |                               |    |
|           |                                        | 09:00 PM                               |                          |                          |                            |      |                               |    |
|           |                                        | 10:00 PM                               |                          |                          |                            |      |                               |    |
|           |                                        | 10.00 PM                               |                          |                          |                            | 8    |                               |    |
| <u>}-</u> |                                        | 11:00 PM                               |                          |                          |                            |      |                               |    |
| 19        |                                        | owncloud                               | test                     | Test                     |                            |      | Click here to add a new task  | :  |
|           |                                        |                                        |                          |                          |                            |      | 18 Today Pane                 | ~  |

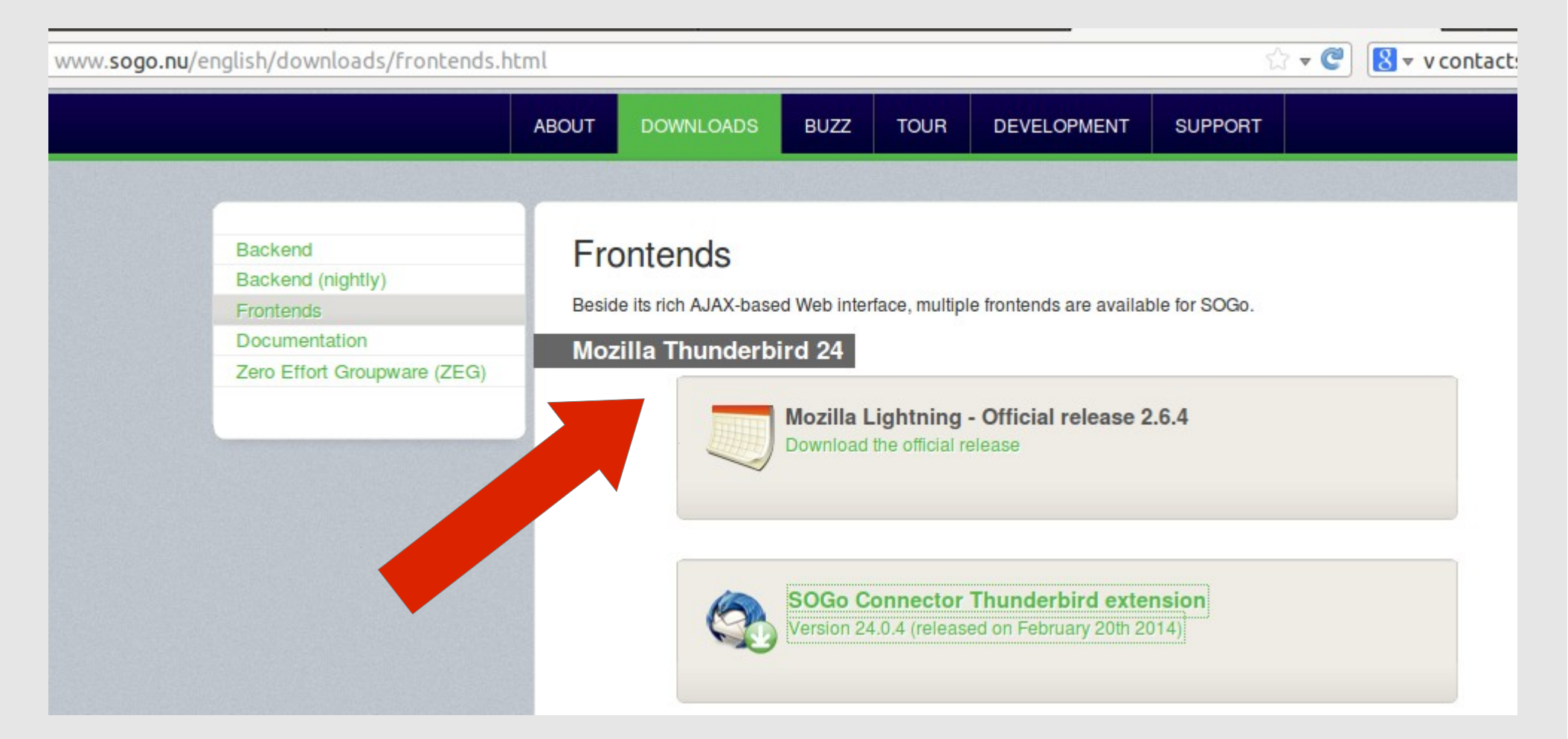

# "Frontend!!" Plugin von www.sogo.nu (für firefox)

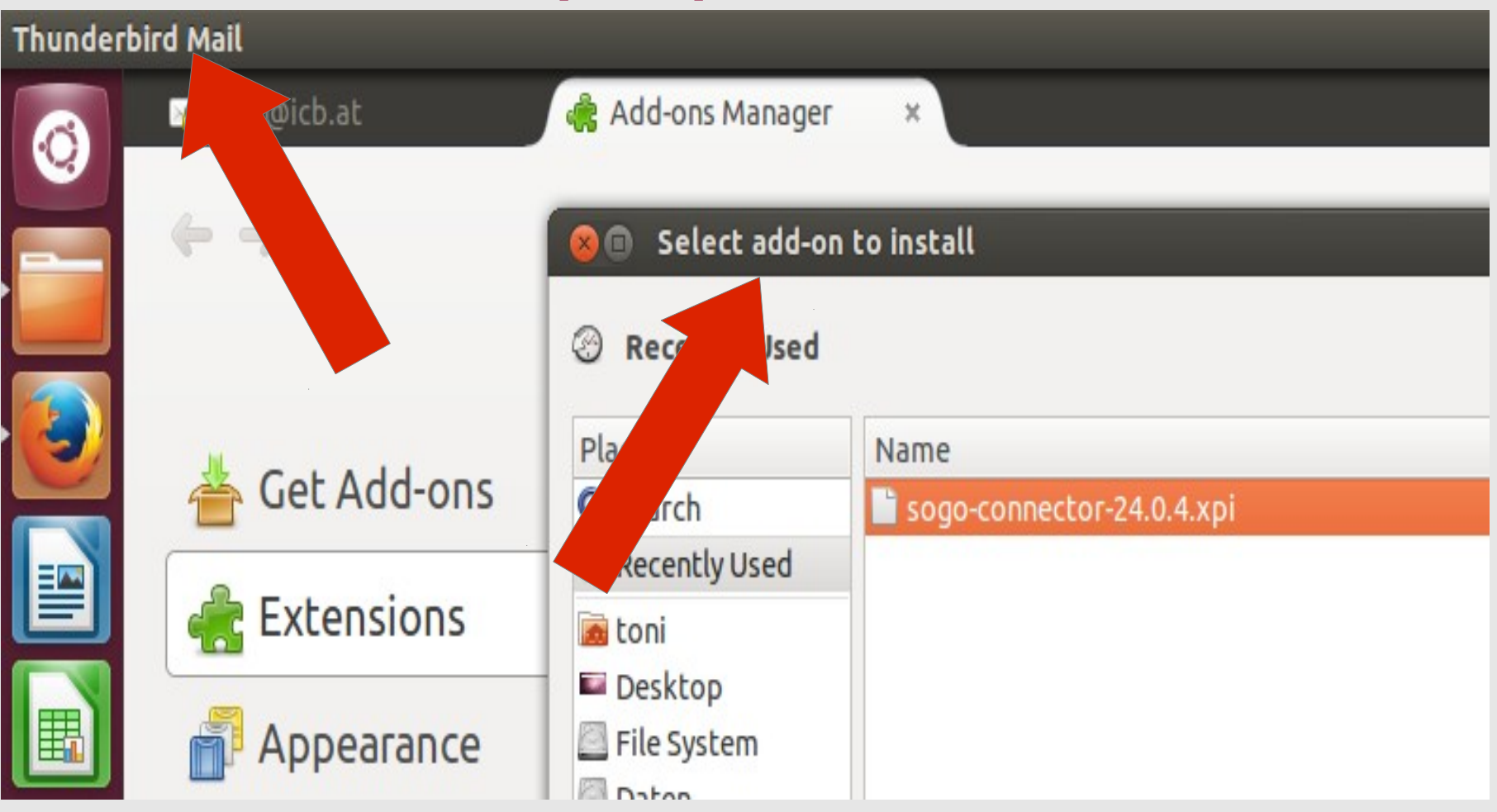

Installation von SOGo "from file"

| -ons Manager 🛛 🗙            | 🛿 🖨 🔲 Address Book                                                                                                    |
|-----------------------------|----------------------------------------------------------------------------------------------------|
| Address Book                | 🙅 New Contact 🖉 New List 📔 🕕 Properties 🖌 Write 📔 🛇 Delete 🦸 Criteria 🔻 🛛 Name or En                                                           |
| derbird Mail                | Personas Book Name <ul> <li>Email</li> <li>Collectdresses</li> </ul>                                                                           |
| l                           | 😣 🗊 Remote Address Book Properties                                                                                                    |
| ad messages                 | Name:                                                                                                    |
| ite a new message           | UR <u>L</u> :                                                                                                    |
| unts<br>w settings for this | Period 15 min<br>Nov Notifica<br>bzw. https link aus                                                                                           |
| eate a new account          | Show Notifications val<br>When select 'Synchronize', o                                                                                         |
|                             | <ul> <li>Show Notifications when saving a card</li> <li>The default notification is a progress bar in the status bar. If checked, a</li> </ul> |
| ace a new calenda           | Show Notifications on startup                                                                                                    |
| nced Features               | Read Only     Import                                                                                                    |
|                             | +                                                                                                    |

| -ons Manager 🛛 🗙                     | 🛇 😑 🗉 Address Book                                                                                                    |
|--------------------------------------|----------------------------------------------------------------------------------------------------|
| Address Book                         | 🙅 New Contact 🖓 New List 📔 🕕 Properties 🖌 Write 📔 🛇 Delete 🦸 Criteria 👻 🛛 Name or En                                                                                   |
| derbird Mail                         | Personas Book       Name       Email       Chat Name       Organization       N         Collectdresses                                                                 |
| L                                    | 😣 🗈 Remote Address Book Properties                                                                                                    |
| ad messages                          | Name:                                                                                                    |
| ite a new message                    | URL:                                                                                                    |
| unts<br>w settings for this          | Period 15 min<br>Now Notifica Remote address book webdav<br>bzw. https link aus                                                                                        |
| eate a new account<br>Email 🖓 Chat 🤻 | Show Notifications walk<br>When select 'Synchronize', we binterface oder Doku:                                                                                         |
| eate a new calenda                   | <ul> <li>Show Notifications when saving<br/><i>The default notification is a progree</i><br/>Show Notifications on startup<br/>php/carddav/addressbooks/use</li> </ul> |
| nced Features                        | Read Only rname/contactsname/                                                                                                    |

# Laptop:Files

| ri 😣 🖨 🗊 rem                        | ote - / – Dolphin                                   |       |  |  |
|-------------------------------------|-----------------------------------------------------|-------|--|--|
| 🔷 🔶 📴                               | 🔹 📰 🛛 🏕 Find 🕎 Preview 📑 Split                      | and v |  |  |
| 🛅 Home                              | Network                                             |       |  |  |
| Network                             |                                                     | - 1   |  |  |
| Root                                |                                                     | - 1   |  |  |
| 51 🗂 Trash                          |                                                     | - 1   |  |  |
| 🖥 18.6 GiB                          | Network owncloud Samba Shares Add Network<br>Folder | - 1   |  |  |
| a 🛅 78.3 GiB                        |                                                     | - 1   |  |  |
| New Vol                             |                                                     | - 1   |  |  |
| 🖥 huge_1                            |                                                     | - 1   |  |  |
| SYSTEM                              |                                                     |       |  |  |
| VFAT332                             | Lokaler File Manager "Dolphin" (KDE)                | - 1   |  |  |
| Daten                               |                                                     | - 1   |  |  |
|                                     |                                                     | - 1   |  |  |
| 1                                   |                                                     | - 1   |  |  |
|                                     |                                                     | - 1   |  |  |
|                                     |                                                     |       |  |  |
|                                     |                                                     | - 1   |  |  |
|                                     |                                                     | _     |  |  |
| 'Add Network Folder' selected (0 B) |                                                     |       |  |  |

# Laptop:Files

| 😣 🗊 Ne                                | twork Folder Wizard                                | ▶                                                                      | l i     |  |  |  |  |
|---------------------------------------|----------------------------------------------------|------------------------------------------------------------------------|---------|--|--|--|--|
| Network Folder Information            |                                                    |                                                                        |         |  |  |  |  |
| Enter a n<br>Save & C                 | ame for this <i>WebFolder</i> a<br>connect button. | as well as a server address, port and folder path to use and press the |         |  |  |  |  |
| <u>N</u> ame: (                       |                                                    |                                                                        |         |  |  |  |  |
| User:                                 |                                                    |                                                                        |         |  |  |  |  |
| Server:                               |                                                    |                                                                        |         |  |  |  |  |
| Port:                                 | 80 🗘                                               |                                                                        |         |  |  |  |  |
| Folder:                               |                                                    |                                                                        |         |  |  |  |  |
| Create an icon for this remote folder |                                                    |                                                                        |         |  |  |  |  |
| (                                     | Use encryption                                     | webdav URL aus webinterface of<br>Doku:                                | der     |  |  |  |  |
| <u>H</u> elp                          |                                                    | webdavs://markus@owncloud.ick<br>3/remote.php/webdav/                  | ).at:44 |  |  |  |  |

## Einrichten am Smart Phone

- Samsung Galaxy S2
- Android CyanogenMod
- CalDav
- CardDav
- OwnCloud Client (Kostet ca. 80 Cent)
- Zeit

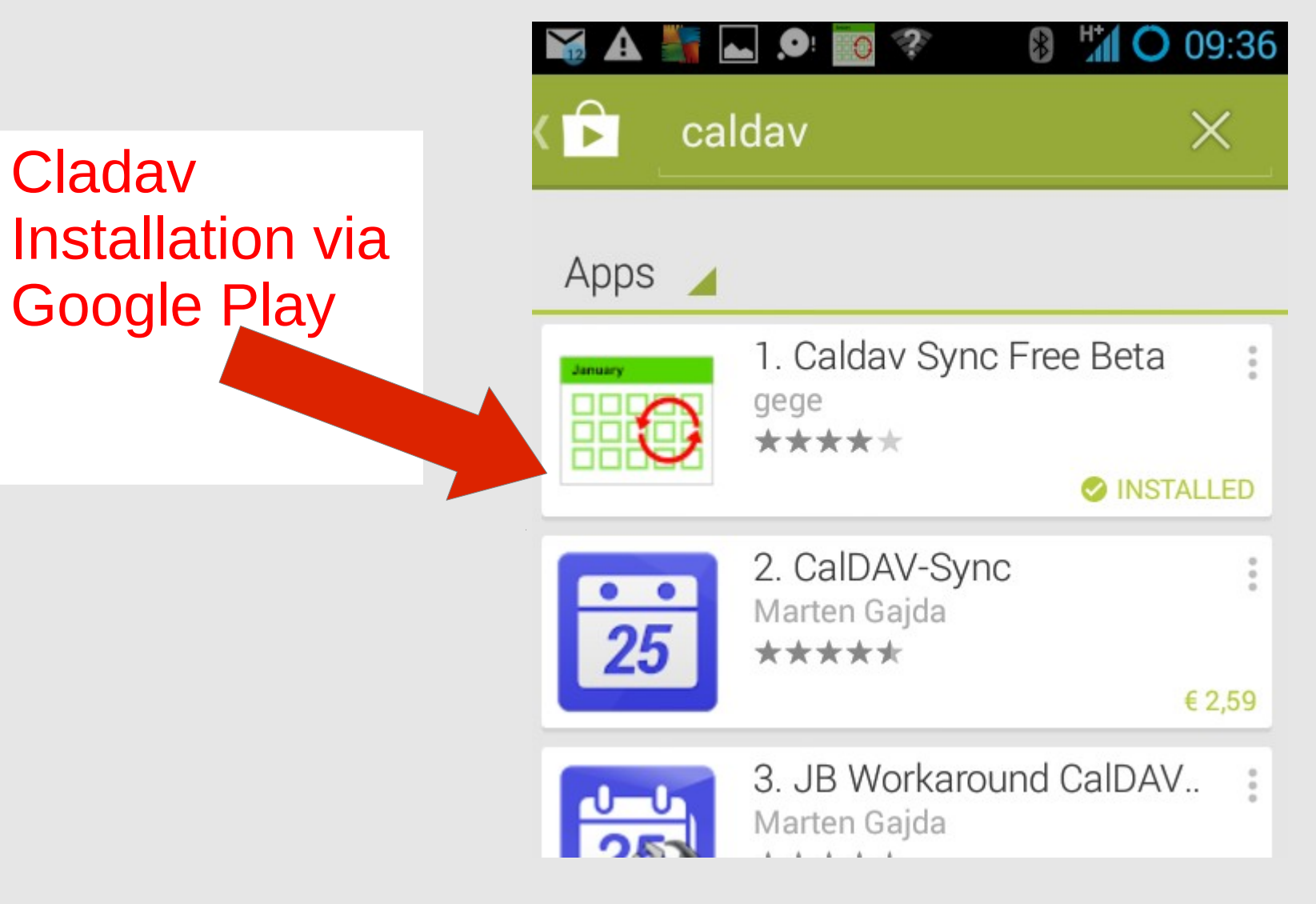

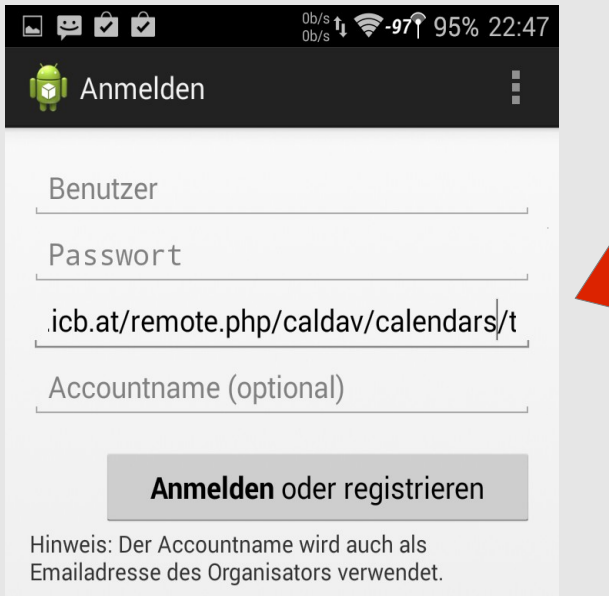

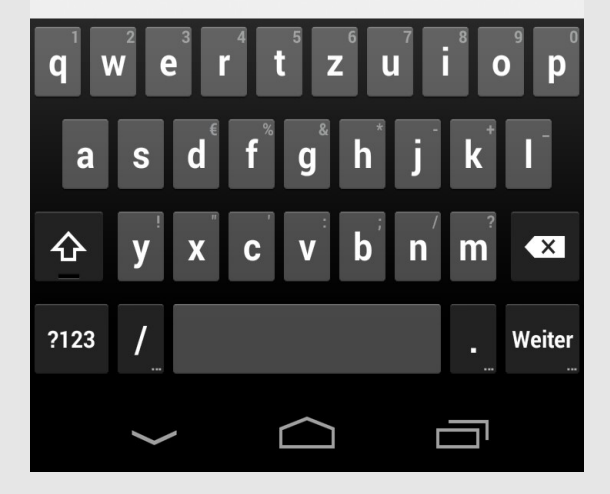

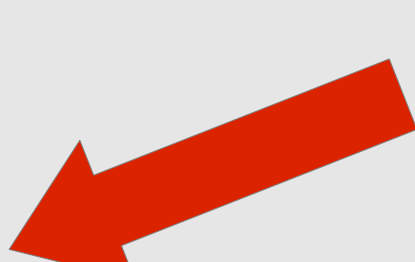

#### CalDav (https) URL von Settings

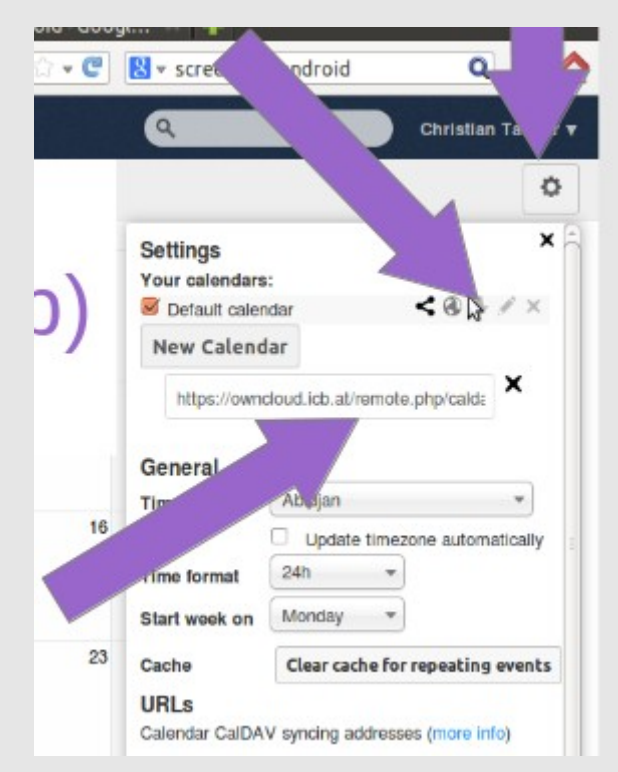

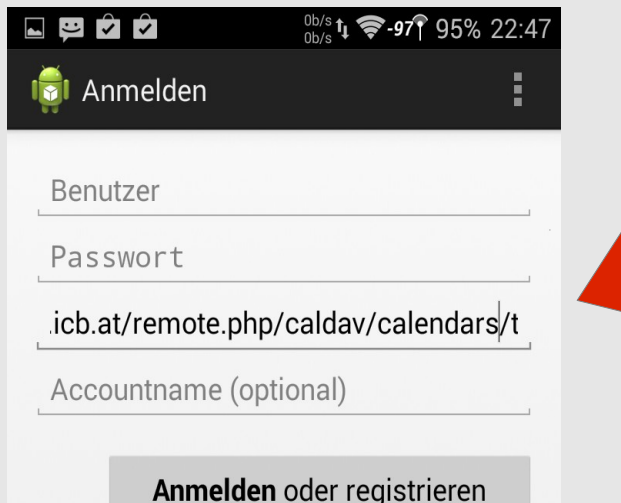

Hinweis: Der Accountname wird auch als Emailadresse des Organisators verwendet.

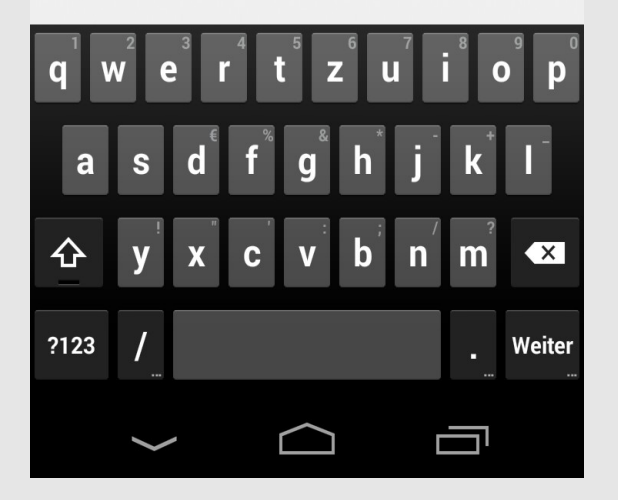

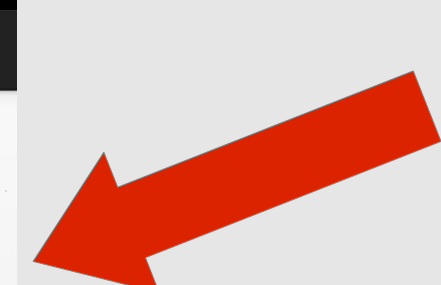

CalDav (https) URL von Settings – oder aus der **Dokumentation**:)

https://owncloud.icb.at/remo te.php/caldav/calendars/use rname/calendarname

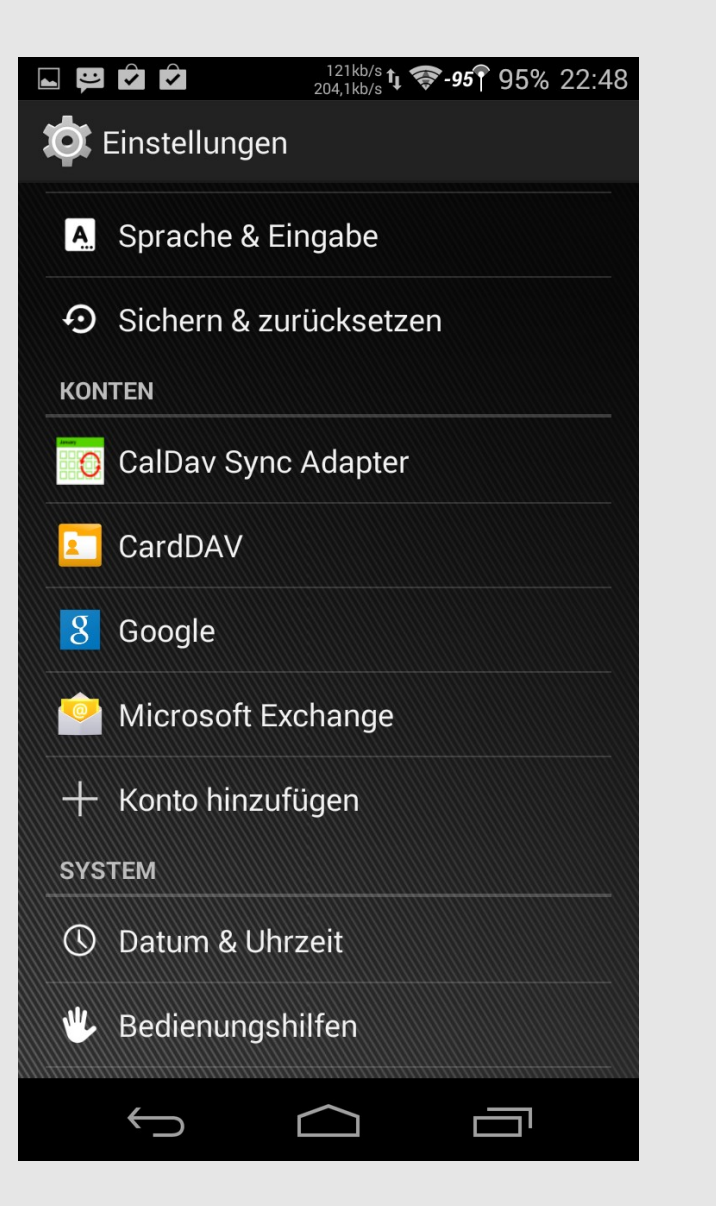

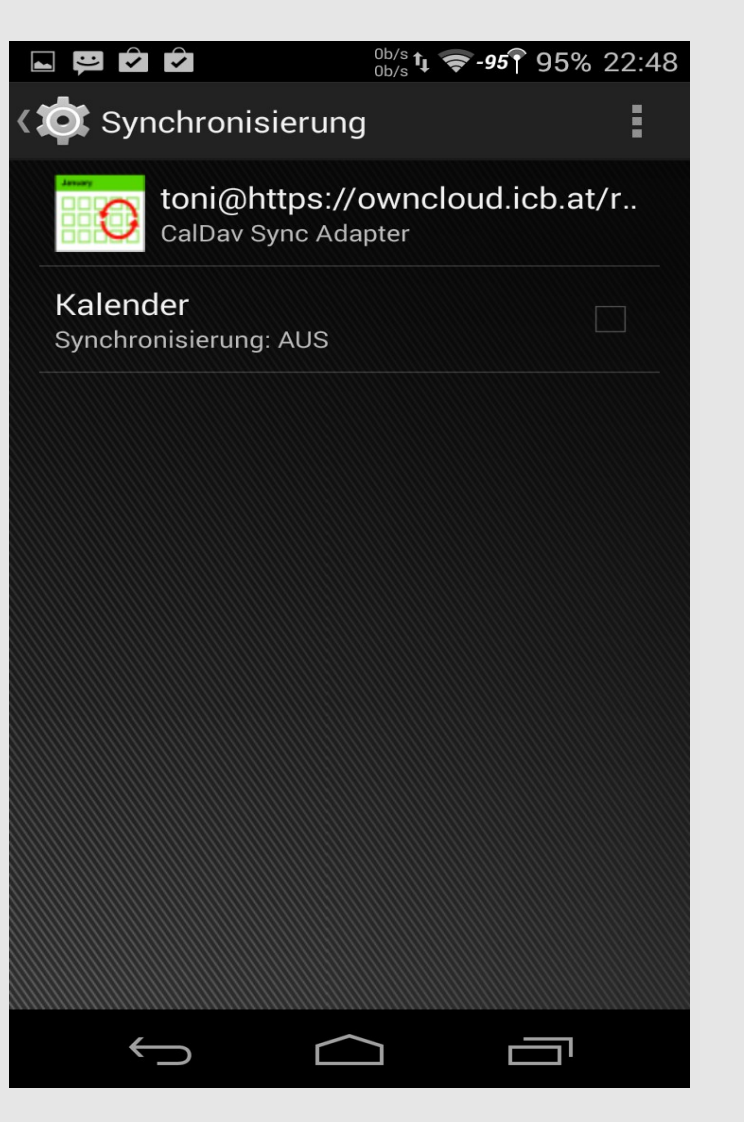

#### Smart-Phone::Kontakte

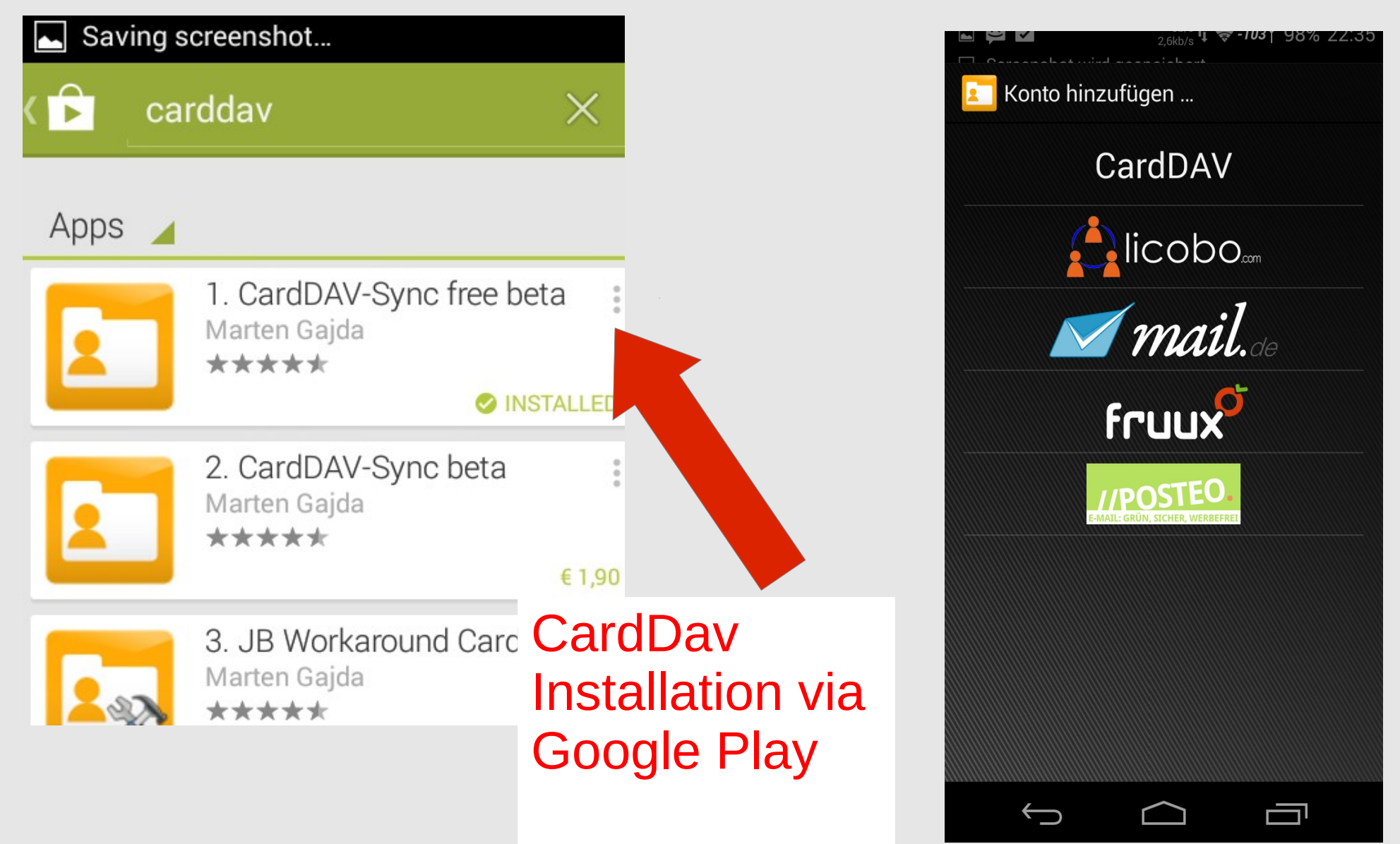

#### Smart-Phone::Kontakte

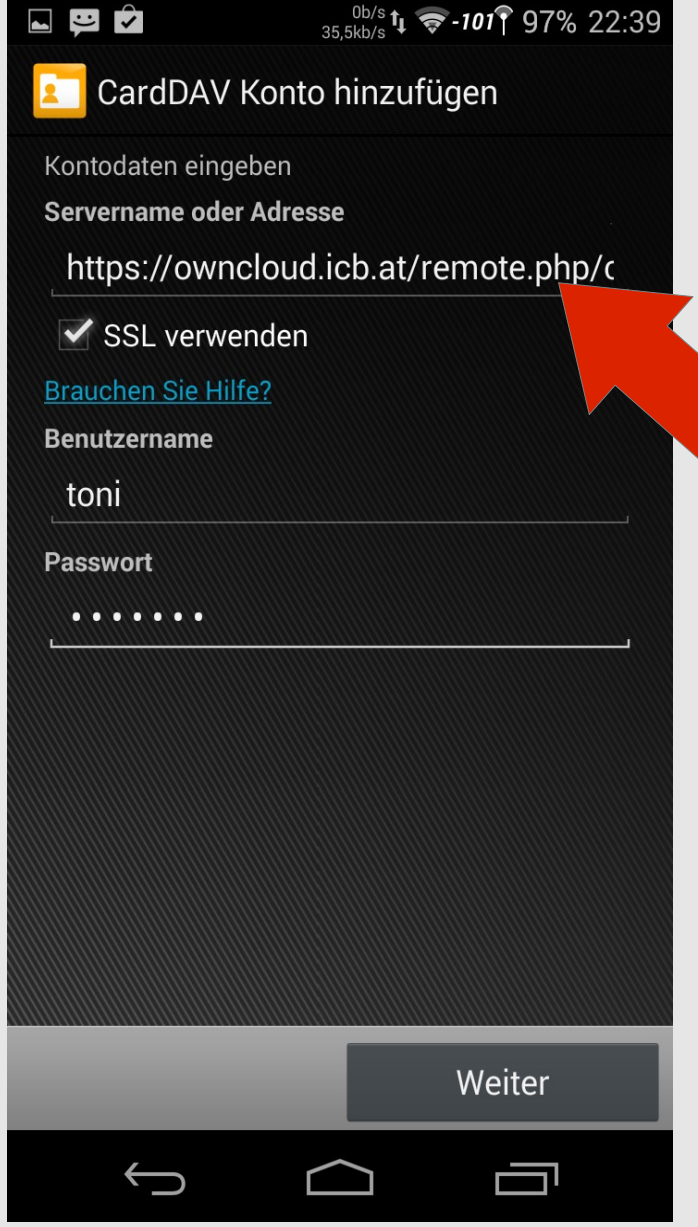

#### Remote address book webdav bzw. https link aus webinterface

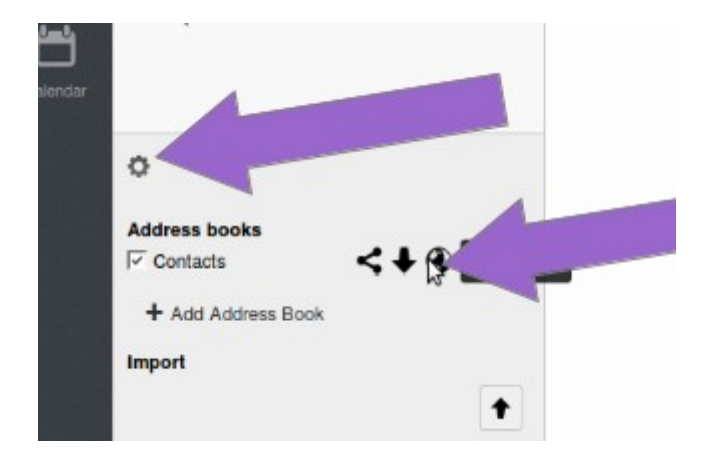

#### oder Doku:

https://owncloud.icb.at/remot e.php/carddav/addressbooks /**username/contactsname**/

#### Smart-Phone::Files

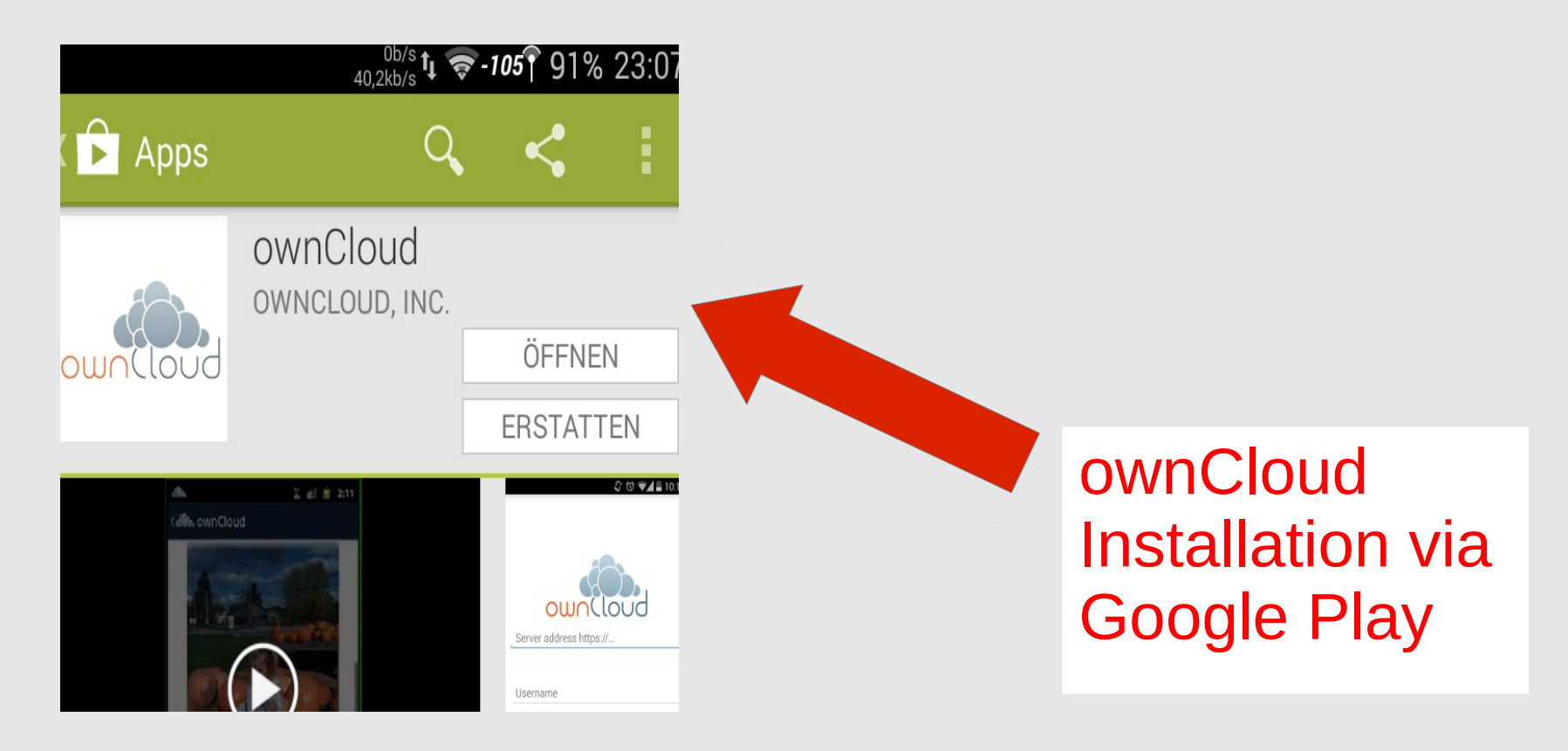

#### Smart-Phone::Files

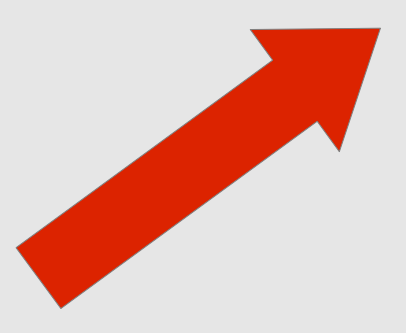

#### "Instant upload" Konfigurieren

| 🗛 🔎 😽 📷 🎳 🛱 👘 🖏 🌆                                                    | 00:39 |  |  |  |  |
|----------------------------------------------------------------------|-------|--|--|--|--|
| ownCloud                                                             |       |  |  |  |  |
| GENERAL                                                              |       |  |  |  |  |
| Manage Accounts                                                      |       |  |  |  |  |
| App PIN                                                              |       |  |  |  |  |
| Protect your client                                                  |       |  |  |  |  |
| Enable instant uploads<br>Instantly upload photos taken by<br>camera |       |  |  |  |  |
| Upload pictures via WiFi<br>only                                     | <     |  |  |  |  |
| MORE                                                                 |       |  |  |  |  |
| Help                                                                 |       |  |  |  |  |
| Recommend to a friend                                                |       |  |  |  |  |

#### Smart-Phone::Files

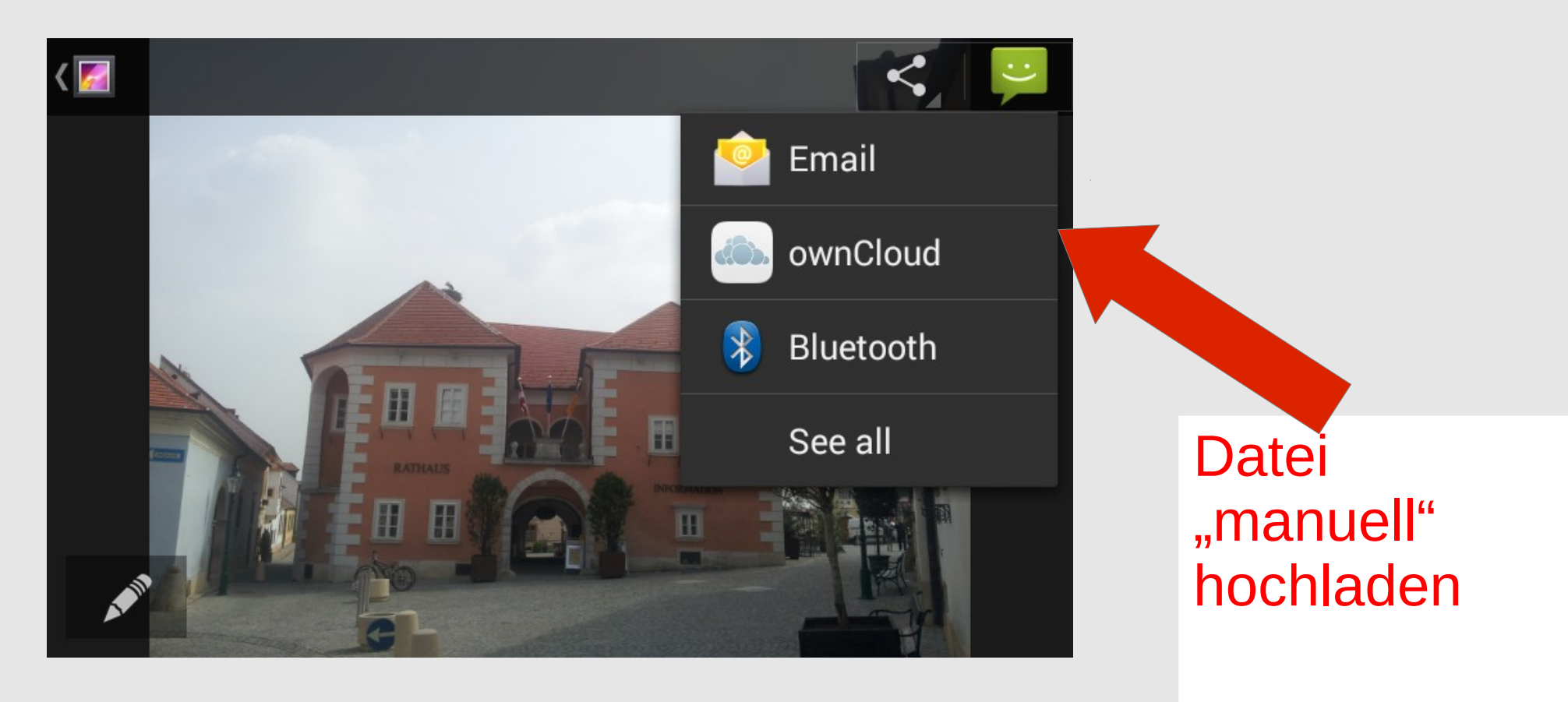

# Nachtrag → Laptop::Files

- Diese Slides versuchen "ownCloud Sync" via GUI zu erklären
- Das einbinden von webdav hat allerdings "am besten" via editieren von fstab mit folgenden Parametern funktioniert.
- https://owncloud.icb.at/remote.php/webdav /home/user/owncloud-fstab-dir davfs user,rw,noauto 0 0

#### Weitere Module

![](_page_43_Figure_1.jpeg)

#### ownCloud Sync

Meine Daten gehören mir Dr. Markus Tauber, AIT, ICB www.markus.tauber.co.at markus@tauber.co.at

![](_page_44_Picture_2.jpeg)

![](_page_44_Picture_3.jpeg)

![](_page_44_Picture_4.jpeg)